# Инструкция для подачи заявки на участие в Конкурсе по отбору на оплату обучения за счет средств Подрядчиками

ВНИМАНИЕ! Заполнять заявку необходимо только через компьютер или ноутбук.

Заявка заполняется кандидатами, достигшими совершеннолетия (18 лет). В случае, если Кандидату нет 18 лет, то заявку заполняет его Законный представитель (родитель, опекун).

Поля, помеченные звездочкой «\*» обязательны к заполнению!

Для подачи заявки на участие в конкурсном отборе на оплату обучения за счет средств, выделяемых недропользователями, Кандидату/Законному представителю необходимо перейти на сайт <u>http://grant.kazenergy.com/</u>

Перед Вами откроется регистрационная форма с выбором заполнения заявки на казахском или русском языках.

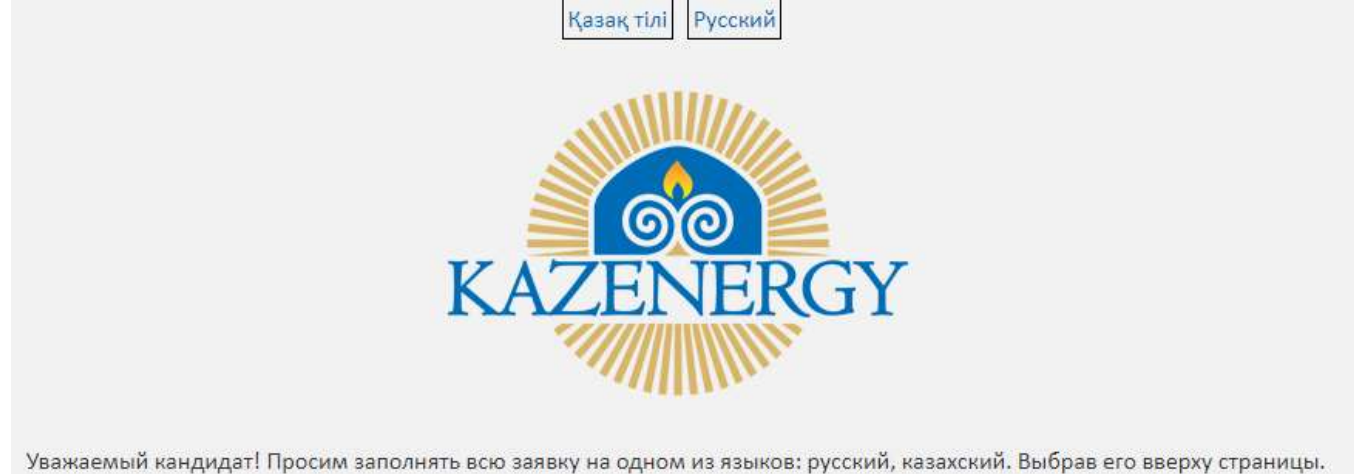

Далее Кандидату/Законному представителю необходимо выбрать одну из полей «Мне есть 18 лет» или «Мне нет 18 лет». Если кандидат не достиг совершеннолетия (18 лет), то заявку должен заполнить Законный представитель Кандидата.

В полях «ФИО» и «ИИН» необходимо заполнить данные Законного представителя (родитель, опекун).

В поле «Выбрать файл» нужно прикрепить подтверждающий документ Законного представителя (родителя, опекуна), который также должен прикрепить свидетельство о рождении Кандидата (ребенка).

| ФИО*                                                                                                    | Введите ФИО родителя/представителя/опенуна                                             |
|----------------------------------------------------------------------------------------------------|----------------------------------------------------------------------------------------|
| иин*                                                                                                    | Введите ИИН родителя/представителя/опекуна                                             |
| Выбрать файл<br>(удостоверение<br>личности законного<br>представителя и<br>свидетельство о<br>рождении ребенка)* | <mark>Выбрать файл</mark><br>Поддерживаемые типы файлов: PDF, JPG, PNG<br>Выбрать файл |

## Далее Кандидат/Законный представитель заполняет следующие поля:

## ФИО Кандидата\* :

Заполнить поле ФИО (указать полные фамилию, имя и отчество согласно удостоверению личности гражданина Республики Казахстан).

#### ИИН\*

Необходимо заполнить поле 12 – значного ИИН. Приложить **скан удостоверения личности с двух сторон Кандидата**. При отсутвии подтверждающего документа, Вы не сможет перейти к заполнению остальных полей.

| ΦИΟ                                                      | Введите ФИО кандидата                                                                 |
|----------------------------------------------------------|---------------------------------------------------------------------------------------|
|                                                          | Заполните, пожалуйста, ФИО в соответствии с документом, удостоверяющим Вашу личность. |
| иин*                                                     | Введите ИИН кандидата                                                                 |
| Введите номер<br>документа *                             |                                                                                       |
| Укажите дату выдачи<br>документа *                       | ДД/MM/TFTF                                                                            |
| Пожалуйста, загрузите<br>скан удостоверения <sup>*</sup> | Пожалуйста, загрузите скан удостоверения                                              |
| Пример:                                                  | Поддерживаемые типы файлов: PDF, JPG, PNG                                             |
|                                                          | Выбрать файл                                                                          |
|                                                          |                                                                                       |
|                                                          |                                                                                       |

#### Введите номер документа. Дата выдачи документа\*

Заполните данные поля согласно вашему удостоверению личности.

#### Дата рождения\*

Дата рождения

Данное поле можно заполнить также вручную через «/». Либо можно выбрать из всплывающего окна в порядке дата/месяц/число :

| 66   | 2000 | 2009 |      |
|------|------|------|------|
| 1999 | 2000 | 2001 | 2002 |
| 2003 | 2004 | 2005 | 2006 |
| 2007 | 2008 | 2009 | 2010 |

Название университета или колледжа. Специальность\*

Из раскрывающегося окна выберите название Вашего университета или колледжа, и специальность, как показано на картинках.

|                       | Академия «Кайнар»                                                   | A.:          |
|-----------------------|---------------------------------------------------------------------|--------------|
|                       | Актауский гуманитарно-технический университет                       |              |
|                       | Актюбинский региональный университет им. К. Жубанова                | (interested) |
|                       | Алматинская академия экономики и статистики                         |              |
|                       | Алматинский технологический университет                             |              |
|                       | Алматинский университет энергетики и связи им. Г. Даукеева          |              |
|                       | Алматы Менеджмент Университет                                       |              |
|                       | Аркалыкский педагогический институт им. И. Алтынсарина              |              |
|                       | Атырауский инженерно-гуманитарный институт                          |              |
|                       | Атырауский университет им. Х. Досмухамедова                         |              |
|                       | Атырауский университет нефти и газа им. С. Утебаева                 |              |
|                       | Баишев Университет                                                  |              |
|                       | Восточно-Казахстанский государственный университет им. С.Аманжолова |              |
|                       | Восточно-Казахстанский технический университет им. Д. Серикбаева    |              |
|                       | Восточно-Казахстанский университет им. С. Аманжолова                |              |
|                       | Гуманитарно - технический институт «Акмешит»                        |              |
|                       | Гуманитарно-техническая академия                                    |              |
|                       | Евразийская юридическая академия имени Д. А. Кунаева                |              |
|                       | Евразийский национальный университет им. Л.Н.Гумилева               | -            |
| Название университета |                                                                     |              |
| или колледжа          | Название университета или колледжа 🔹                                |              |
|                       |                                                                     |              |

Моего учебного заведения нет в списке

| Специальность | Commencement                                             |  |
|---------------|----------------------------------------------------------|--|
|               | Бурильщик шпуров                                         |  |
|               | Бурильщик плавучего бурильного arperata в море           |  |
|               | Бурильщик капитального ремонта скважин                   |  |
|               | Бурильщик                                                |  |
|               | Биотехнология                                            |  |
|               | Биология                                                 |  |
|               | Бизнес аналитика и экономика                             |  |
|               | Бетонщик                                                 |  |
|               | Безопасность жизнедеятельности и защита окружающей среды |  |
|               | Аудит и налогообложение                                  |  |
|               | Архитектура                                              |  |
|               | Аппаратчик химводоочистки                                |  |
|               | Аппаратчик сгустителей                                   |  |
|               | Аппаратчик переработки отходов химического производства  |  |
|               | Аппаратчик очистки сточных вод                           |  |
|               | Аккумуляторщик                                           |  |
|               | Агент по организации авиационных перевозок               |  |
|               | Агент по бронированию и продаже авиаперевозок            |  |
|               | Автоматизация и управление                               |  |
|               | Авиационная техника и технологии                         |  |
|               | IT предпринимательство и цифровая экономика              |  |

Моей специальности нет в списке

Если Вашего учебного заведения или специальности не оказалось в Списке, то нажмите на поле «Моего учебного заведения нет в списке» или «Моей специальности нет в списке» и вручную введите учебное заведение или специальность.

### Код моей специальность\*

| Заполните     | поле                     | согласно                    | примеру        | ниже |
|---------------|--------------------------|-----------------------------|----------------|------|
| Код моей 58   | 070800                   |                             |                |      |
| специальности |                          |                             |                |      |
|               |                          |                             |                |      |
| Уровень обра  | зования <sup>*</sup>     |                             |                |      |
| Укажите урово | ень образования, выбра   | ав его из раскрываю         | ощегося окна.  |      |
|               | ТиППО (техническое и про | офессиональное, послесредне | е образование) |      |
|               | Бакалавриат              |                             |                |      |
|               | Магистратура             |                             |                |      |
|               | Докторантура             |                             |                |      |
|               | Интернатура              |                             |                |      |
|               | Резидентура              |                             |                |      |
|               | Специалитет              |                             |                |      |

# Курс. Общее количество лет (срок) обучения\*

Из раскрывающегося окна, выберите сначала курс обучения, в рамках которого Вы планируете обучаться, а затем общее количество лет обучения.

-

Уровень образования Уровень образования

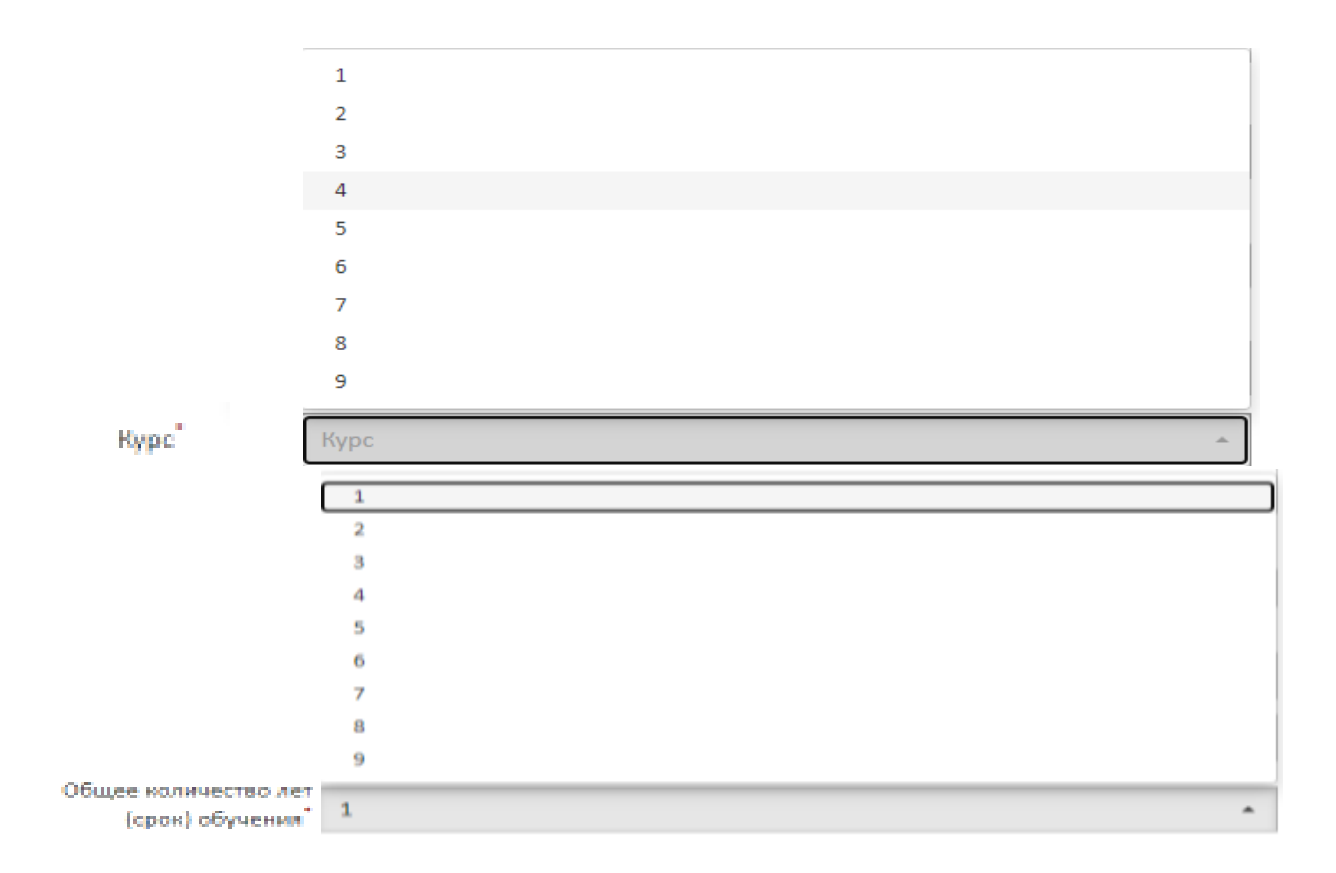

#### Пожалуйста, загрузите справку с места учебы\*

Данная справка выдается в деканате/в учебной части. В справке должна быть указана стоимость на 2022-2023 учебный академический год для оплаты **юридическими** лицами, курс и форма обучения, с подписью (на официальном бланке учебного заведения либо заверена печатью).

| справку с места учёбы*                  |                                             |
|-----------------------------------------|---------------------------------------------|
|                                         | Пожалуйста, загрузите справку с места учёбы |
| Пример:                                 | Поддерживаемые типы файлов: PDF, JPG, PNG   |
| And And And And And And And And And And | Выбрать файл                                |
| 100 - 100 - 100                         |                                             |

## Язык обучения\*

Выберите из раскрывающегося списка, язык обучения.

|               | Русский язык    |   |
|---------------|-----------------|---|
|               | Казахский язык  |   |
|               | Английский язык |   |
|               | Полиязычие      |   |
| Язык обучения | Язык обучения   | ÷ |

### **GPA/EHT/КТ/балл\***

ЕНТ/КТ – выбирают кандидаты, поступившие на 1 курс бакалавриата. Указывать необходимо целые цифры. Например, 80;93;115 и тд.

GPA – выбирают кандидаты, продолжающие обучение. Показатель GPA необходимо указывать в виде десятичных цифр. Например, 3,1; 3,34; 3,6.

Балл – необходимо выбирать тем кандидатам, которые завершили один из уровней образования (ТиПО, бакалавриат, магистратура).

Далее необходимо загрузить подтверждающий баллы документ.

| GPA/EHT/KT*                                                                                                    | О GPA О ЕНТ О КТ О Балл                                                     |
|----------------------------------------------------------------------------------------------------|-----------------------------------------------------------------------------|
| Показатель*                                                                                                    |                                                                             |
| Пожалуйста, загрузите<br>документ ,<br>подтверждающий Ваши<br>вышеуказанные баллы                                                                                                    | Пожалуйста, загрузите документ , подтверждающий Ваши<br>вышеуказанные баллы |
| Пример:                                                                                                    | Поддерживаемые типы файлов: PDF, JPG, PNG                                   |
| restriction of the second second seco | Выбрать файл                                                                |
|                                                                                                    |                                                                             |

### Стоимость обучения\*

В данном поле необходимо указать стоимость обучения в тенге для оплаты юридическими лицами. Данная справка выдается в деканате/в учебной части. В справке должна быть указана стоимость обучения на 2022-2023 учебный академический год для оплаты юридическими лицами, курс и форма обучения, с подписью на официальном бланке учебного заведения либо заверена печатью).

| Стоимость обучения*                                                                                                    | KZT -                                                                |
|----------------------------------------------------------------------------------------------------|----------------------------------------------------------------------|
| Пожалуйста, загрузите<br>документ,<br>подтверждающий<br>стоимость обучения <sup>*</sup>                                                                                                    | Пожалуйста, загрузите документ, подтверждающий стоимость<br>обучения |
| Пример:                                                                                                    | Поддерживаемые типы файлов: PDF, JPG, PNG                            |
| The section is a section of the first section and the section of the section of | Выбрать файл                                                         |
|                                                                                                    |                                                                      |

### Социальный статус

Данное поле выбирается в том случае, если Кандидат принадлежит к одной из категорий: многодетные, неполные, малообеспеченные, дети-сироты, лица с инвалидностью. Для подтверждения статуса Кандидату необходимо прикрепить подтверждающий документ. Без подтверждающего документа заявка не будет зарегистрирована.

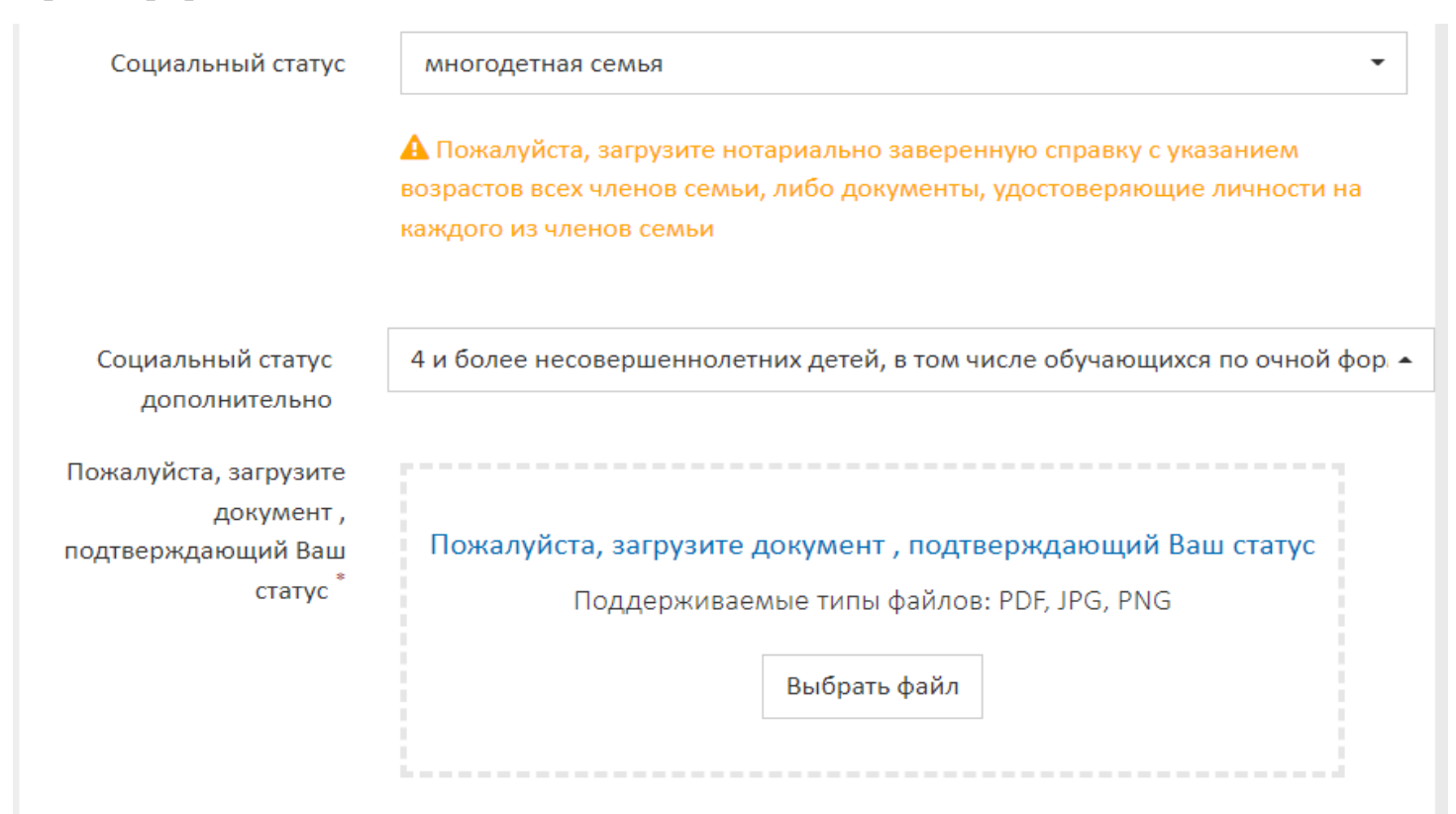

#### Финансировался ранее\*

При заполнении данного поля обратите внимание, что в скобках указывается 2021-2022 учебный год. В случае, если Кандидат ранее финансировался за счёт средств выделяемых Подрядчиками, то необходимо выбрать поле – «Да».

Финансировался ранее за счет средств данной образовательной программ 🔻

Финансировался ранее за счет средств данной образовательной программы<sup>\*</sup>

Если Кандидат ранее не финансировался за счёт средств выделяемых Подрядчиками, то необходимо выбрать поле – «Нет».

### Email и телефон\*

Укажите Ваш действующий email и номер телефона в формате +77012345678.

| Email <sup>*</sup>   |              |
|----------------------|--------------|
| Телефон <sup>*</sup> | +71234567890 |
|                      |              |

#### Адрес регистрации и адрес проживания\*

| Адрес регистрации | Регион регистрации              |  |
|-------------------|---------------------------------|--|
|                   | Укажите полный адрес протиски   |  |
| Адрес проживания  | Регион проживания               |  |
|                   | Укажите полный адрес проживания |  |

# Пол\*

Кандидату необходимо указать пол.

Пол ОМужской О Женский

# Проверить правильность заполнения полей, обязательно дать согласие на сбор и обработку персональных данных

## При заполнении заявки Законным представителем, необходимо подтвердить Согласие на сбор и обработку персональных данных.

Я являюсь родителем/законным представителем/опекуном и даю согласие на сбор и обработку данных

Отправить

# При заполнении заявки Кандидатом, необходимо подтвердить Согласие на сбор и обработку персональных данных.

Согласен со сбором и обработкой персональных данных

# Внимательно ознакомиться с заявлением и с Согласием на сбор и обработку персональных данных, а также подтвердите согласия на условия участия в Конкурсе и об ответственности предоставляемой информации.

С условиями участия в конкурсе ознакомлен (а)
Я несу полную ответственность за предоставление достоверной информации

После заполнения Согласия на сбор и обработку персональных данных и Заявления нажмите кнопку «Отправить». Ваша заявка будет отправлена Модератору.